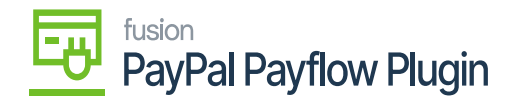

## Payment Methods and PayPal Portal Details

The application allows you to get the payment refund that you have already made fully or partially. You can check the payment methods within Acumatica by entering [Payment Methods] in the Global Search box as illustrated below.

Follow the steps as described below:

**Step 1:** In the Global Search Box type Payment Methods and you will be redirected to the following screen.

**Step 2:** Under the [Preferences] you will have multiple options. Go to Preferences and click on [Payment Methods].

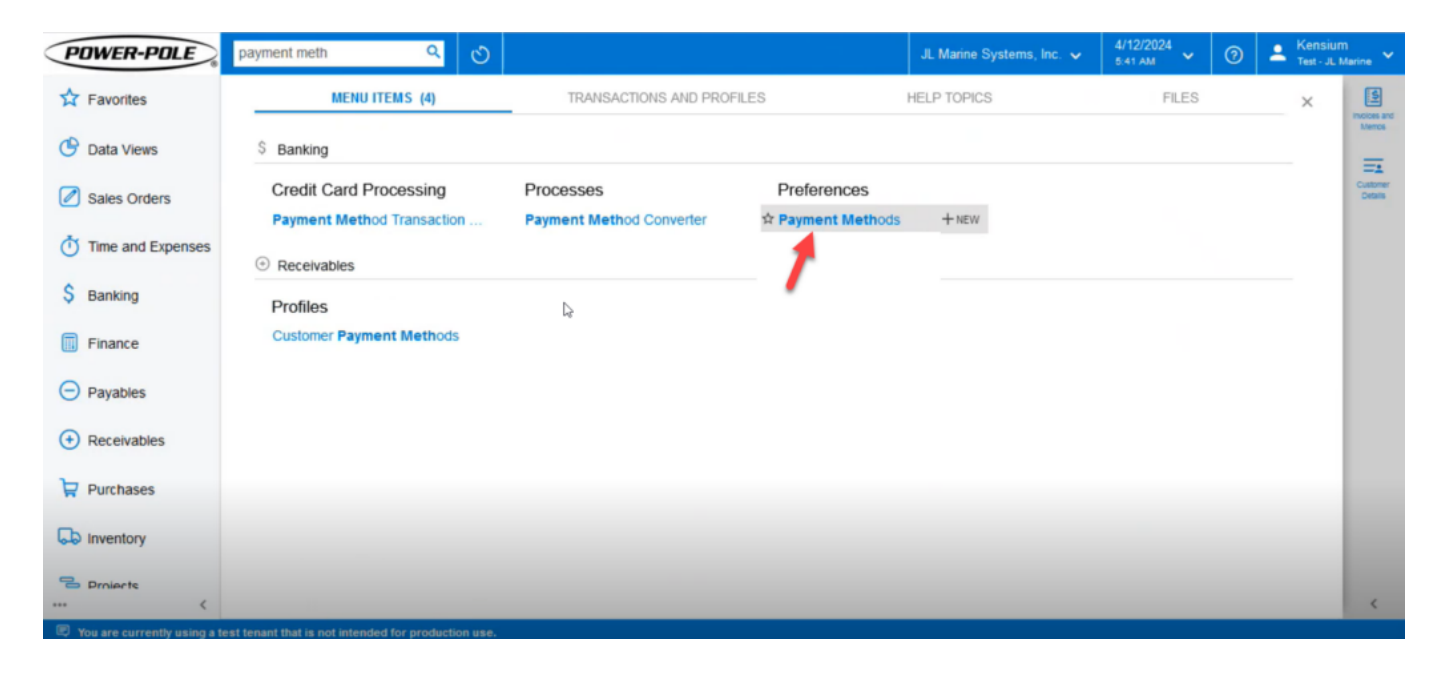

click on Payment Methods

**Step 3:** You can view all the Payment Methods that you have already created within Acumatica. The Payflow Pro Payments will also be in the list of Payment Methods ID columns.

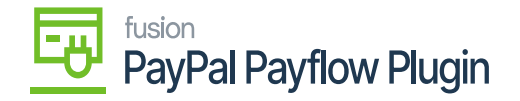

| PDWER-POLE        | Search                     | <mark>&lt;</mark>             |                  |              |              |        | JL Marine Systems, Inc. 🗸 | 4/12/2024<br>5:41 AM | 0   | Lensium<br>Test - JL Marine |
|-------------------|----------------------------|-------------------------------|------------------|--------------|--------------|--------|---------------------------|----------------------|-----|-----------------------------|
| Tavorites         | Payment Methods            |                               |                  |              |              |        |                           |                      | CUS | TOMIZATION - TOOLS -        |
| 🕒 Data Views      | 0 0 + 0                    |                               |                  |              |              |        |                           |                      |     |                             |
|                   | Drag column header here to | configure filter              |                  |              |              |        |                           | Y 🗈                  |     | Q                           |
| Sales Orders      | B D Payment<br>Method ID   | Description                   | Means of Payment | Use<br>in AP | Use<br>in AR | Active |                           |                      |     |                             |
| Time and Expenses | > & D ACH                  | ACH                           | Cash/Check       |              |              |        |                           |                      |     |                             |
|                   | D ACHBA                    | ACH Balanced                  | Direct Deposit   | R            |              |        |                           |                      |     |                             |
| S Banking         |                            | Applied to Bank United        | Cash/Check       |              |              |        |                           |                      |     |                             |
| V Danking         | O D AXPEP                  | American Express              | Credit Card      |              |              |        |                           |                      |     |                             |
| Finance           | B D BOCFLCK                | AP Checks out of the BOCFL Ac | Cash/Check       |              |              |        |                           |                      |     |                             |
| in Tinance        | O D CASH                   | Cash Payment                  | Cash/Check       |              |              |        |                           |                      |     |                             |
| Pavables          | 0 D CC                     | Credit Card - DELETE          | Credit Card      |              |              |        |                           |                      |     |                             |
| - rujubico        | O CHECK                    | Check Receivables - DELETE    | Cash/Check       |              |              |        |                           |                      |     |                             |
| Receivables       | O D CK                     | AR Checks                     | Cash/Check       |              |              |        |                           |                      |     |                             |
| 0                 |                            | Discover (DPFP)               | Credit Card      |              |              |        |                           |                      |     |                             |
| Purchases         |                            | Fedwire                       | Cash/Check       |              |              |        |                           |                      |     |                             |
| H                 | D FEDWIREBA                | Fedwire Balanced              | Cash/Check       | Ø            |              |        |                           |                      |     |                             |
|                   |                            | Mastercard (PFP)              | Credit Card      |              |              |        |                           |                      |     |                             |
|                   | D BAYFLOW                  | Payflow Pro Payments          | Credit Card      | V            | 2            |        | 1                         |                      |     |                             |
|                   | -                          |                               |                  |              |              |        |                           |                      |     |                             |
| <                 | 1-14 of 17 records         |                               |                  |              |              |        |                           |                      | 1   | of 2 pages > >              |

## Payment Methods Screen

**Step 4:** When you select the payment method PAYFLOW, the application will redirect you to the Payment Method Details screen where you can review the configuration. Under [Processing Centre], you can check the Processing Centre ID, Status, Default setting, Funds Hold Period in days, and other relevant details as illustrated below.

| POWER-POLE        | Search                             |             | ۹                         | ව                        |         |                        |          |      |                         |                           |          |                         | JL Mari       | ne Syste | ms, Inc. 🗸 | 4/12/202<br>5:42 AM | • ~   | 0  | A Kensiu<br>Test - JL | m<br>Marine 🗸 |
|-------------------|------------------------------------|-------------|---------------------------|--------------------------|---------|------------------------|----------|------|-------------------------|---------------------------|----------|-------------------------|---------------|----------|------------|---------------------|-------|----|-----------------------|---------------|
| Tavorites         | Payment Methods<br>PAYFLOW - Pa    | yflow Pro   | Payments                  |                          |         |                        |          |      |                         |                           |          |                         |               |          | NOTES      | ACTIVITIES          | FILES | cu | STOMIZATION           | TOOLS -       |
| 🕒 Data Views      | ← □ □                              | n +         | 8 0                       | γ K                      | < :     | > >I                   |          |      |                         |                           |          |                         |               |          |            |                     |       |    |                       |               |
| Sales Orders      | Payment Method I                   | ): PAY      | FLOW ctive                | ,                        |         | Use in AP<br>Use in AR |          | Set  | Payment D<br>uire Remit | ate to Bar<br>tance Infor | nk Trans | action Da<br>for Cash A | te<br>Account |          |            |                     |       |    |                       | Î             |
| Time and Expenses | Means of Payment<br>* Description: | Cred<br>Pay | dit Card<br>flow Pro Paym | ents ~                   |         |                        |          |      |                         |                           |          |                         |               |          |            |                     |       |    |                       |               |
| \$ Banking        | ALLOWED CASH A                     | CCOUNTS     | SETTINGS F                | OR USE IN AF             | R SETT  | INGS FOR U             | ISE IN A | AP I | REMITTANC               | E SETTING                 | GS       | PROCESS                 | SING CENTER   | 85       |            |                     |       |    |                       |               |
| Finance           | 0 + ×                              |             | Default                   | Funds                    | Deputto |                        |          |      |                         |                           |          | 1                       |               |          |            |                     |       |    |                       |               |
| Payables          | E Proc. Center ID                  | Aure        | Delaun                    | Hold<br>Period<br>(Days) | (Hours) |                        |          |      |                         |                           |          | /                       |               |          |            |                     |       |    |                       |               |
| + Receivables     | > BAYFLOWPRO                       |             |                           | 10                       | 0       |                        |          |      |                         |                           |          |                         |               |          |            |                     |       |    | D                     |               |
| Purchases         |                                    |             |                           |                          |         |                        |          |      |                         |                           |          |                         |               |          |            |                     |       |    |                       |               |
| Inventory         |                                    |             |                           |                          |         |                        |          |      |                         |                           |          |                         |               |          |            |                     |       |    |                       |               |
| Drnients          |                                    |             |                           |                          |         |                        |          |      |                         |                           |          |                         |               |          |            |                     |       |    | I< <                  | > >!          |

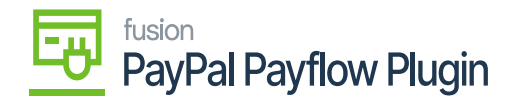

Payflow ProPayment details

**Step 5:** Based on the card type VISA / Master you can configure the card and integrate it from the Payment Method ID look-up based on your business requirement and the type of the card that you want to integrate.

| POWER-POLE                | Search                             |        | ى ۵                  |                            |                  |              |              | JL Ma        | rine Systems, Inc. 🗸 | 4/12/2024<br>5:42 AM | ~     | ⑦ ▲ Kensi<br>Test - J | ium<br>L Marine 👻 |
|---------------------------|------------------------------------|--------|----------------------|----------------------------|------------------|--------------|--------------|--------------|----------------------|----------------------|-------|-----------------------|-------------------|
| Tavorites                 | Payment Methods<br>PAYFLOW - Pa    | yflow  | Pro Payments         |                            |                  |              |              |              | NOTES                | ACTIVITIES           | FILES | CUSTOMIZATION         | TOOLS -           |
| 🕑 Data Views              | <b>6</b> 🛛 🗎                       | ŝ      | + 🛙 🗘                | ~ K < > >I                 |                  |              |              |              |                      |                      |       |                       |                   |
|                           | * Payment Method I                 | D:     | PAYFLOW              | D Use in AP                | Set Payment Date | to Bank Tran | saction Date | ,            |                      |                      |       |                       | ^                 |
| Sales Orders              | 1                                  |        | Select - Payme       | nt Method ID               |                  |              |              |              |                      |                      |       |                       |                   |
| Time and Expenses         | Means of Payment<br>• Description: | t      | SELECT O             | н                          |                  |              | 1            |              | Q                    |                      |       |                       |                   |
| \$ Banking                | ALLOWED CASH A                     | CCOUN  | Payment<br>Method ID | 1 Description              | Means of Payment | Active       | Use<br>in AR | Use<br>in AP | Export Method        |                      |       |                       |                   |
|                           | 0 + x                              | ►      | cc                   | Credit Card - DELETE       | Credit Card      |              |              |              | Export Scenari       |                      |       |                       |                   |
| Finance                   | Proc. Center ID                    | Activ  | CHECK                | Check Receivables - DELETE | Cash/Check       | Ð            |              | 2            | Export Scenari       |                      |       |                       |                   |
|                           |                                    |        | СК                   | AR Checks                  | Cash/Check       | 2            |              | 2            | Export Scenari       |                      |       |                       |                   |
| Payables                  |                                    |        | DPFP                 | Discover (DPFP)            | Credit Card      | 2            |              |              | Export Scenari       |                      |       |                       |                   |
|                           | > PAYFLOWPRO                       | P      | FEDWIRE              | Fedwire                    | Cash/Check       |              |              | Z            | Export Scenari       |                      |       |                       |                   |
| Receivables               |                                    |        | FEDWIREBA            | Fedwire Balanced           | Cash/Check       |              |              |              | Export Scenari       |                      |       |                       |                   |
|                           |                                    |        | MPFP                 | Mastercard (PFP)           | Credit Card      | 2            |              |              | Export Scenari       |                      |       |                       |                   |
| Purchases                 |                                    |        | > PAYFLOW            | Payflow Pro Payments       | Credit Card      |              |              |              | Export Scenari       |                      |       |                       |                   |
|                           |                                    |        | PETTYCASH            | Petty Cash                 | Cash/Check       | 2            | 2            |              | Export Scenari       |                      |       |                       |                   |
| linventory                |                                    |        | VCKBU                | Vendor Check - BankUnited  | Cash/Check       |              |              |              | Export Scenari       |                      |       |                       |                   |
|                           |                                    |        | VPFP                 | Visa (PFP)                 | Credit Card      |              |              |              | Export Scenari       |                      |       |                       |                   |
| Drnierte                  |                                    |        | kg                   |                            |                  |              |              | ĸĸ           | > >                  |                      |       | < <                   | > >               |
| E You are currently using | a test tenant that is not          | intend | ed for production us |                            |                  |              |              |              |                      |                      |       |                       |                   |

Select the Payment Method ID from the pop-up

**Step 6:** Navigate to the Sales Order, and the payment method from the Magento Sales Order will be integrated into Acumatica. After syncing the order from Magento, the corresponding payment method will be replicated on Acumatica.

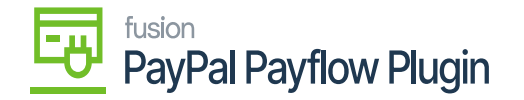

| POWER-POLE        | Search                                                                                                    | JL Marine Systems, Inc. 🗸 4/1.                 | 2/2024 V 🕜 💄 Kensium<br>Test - JL Marine                   |
|-------------------|----------------------------------------------------------------------------------------------------|------------------------------------------------|------------------------------------------------------------|
| Tavorites         | Sales Ordens<br>EC SO00000158 - QA QA                                                                                                    | NOTES ACTIVITIES FIL                           | ES CUSTOMIZATION TOOLS -                                   |
| 🕑 Data Views      |                                                                                                    |                                                | menor<br>==                                                |
| Sales Orders      | * Order Type: EC /P Customer Orde * Customer: C00000126 - (                                                                                                    | QA QA D Ordered Qt                             | y.: 2.00 Custom<br>Detain                                  |
| Time and Expenses | Order Nbr.:         S00000158         P         External Refer         1000362199         * Location:         MCL438192 -           Status:         Awaiting Payment         Contact:         Contact:         Contact:                                                                        | MCL438192 P O Detail Total:<br>P O Line Discou | 3,099.99<br>ints: 0.00                                     |
| \$ Banking        | * Date:         2/26/2024         * Project:         X - Non-Project           * Requested On:         2/26/2024         Description:                                                                                                    | ct Code. P O Document D<br>Freight Tota        | iisc 0.00<br>2: 34.37                                      |
| Finance           |                                                                                                    | /k. Tax Total:<br>Order Total:                 | 0.00<br>3,134.36                                           |
| Payables          | DETAILS TAXES COMMISSIONS FINANCIAL SHIPPING SPS EDI SPS EDI DETAILS DISCOUNTS S                                                                                                    | HIPMENTS PAYMENTS RELATIONS                    | TOTALS ADDRESSES                                           |
| Receivables       | O         +         X         CREATE PAYMENT         CREATE PREPAYMENT         CAPTURE         VOD CARD PAYMENT         MPORT CARD PAYMENT           d To         Transferred<br>to Invoice         Balance         Status         Payment Ref.         Payment<br>Method         Cash Account | Payment Currency Proc. Status                  | Not Released: 634.36<br>Authorized: 0.00<br>Released: 0.00 |
| Purchases         | .36 0.00 0.00 Balanced B70KB1AE4C90 PAYFLOW 10103                                                                                                    | 634.36 USD Captured                            | Total Paid: 634.36<br>Total Transferr                      |
| D Inventory       |                                                                                                    |                                                |                                                            |
| Prnierts          |                                                                                                    |                                                | Unbilled Balance: 3,134.36                                 |
| •••• <            | est tenant that is not intended for production use.                                                                                                    |                                                | <                                                          |

Payment Method Synced from Magento to Acumatica

**Step 7:** Before initiating a refund on a Sales Order, ensure the Status of the Sales Order is Balanced. If it isn't, the application will prevent you from starting a refund against that specific sales order, as shown in the illustration.

| POWER-POLE                  | Search                       | ৎ গু                              |                          |                         |                                                    |                   | JL Marine Systems,  | Inc. 🗸 🕴 4               | /12/2024 🗸 🧿                 | Lensiur<br>Test - JL | m<br>Marine 🗸       |
|-----------------------------|------------------------------|-----------------------------------|--------------------------|-------------------------|----------------------------------------------------|-------------------|---------------------|--------------------------|------------------------------|----------------------|---------------------|
| Tavorites                   | Sales Orders<br>EC SO0000015 | 58 - QA QA                        |                          |                         |                                                    |                   | NOTES               | ACTIVITIES               | ILES CUSTOMIZATIO            | N TOOLS -            | (S)                 |
| 🕑 Data Views                | <b>•</b> 7 6                 | ∽ + ® 0×                          | K < > >I                 | HOLD                    | FULFILLMENT ORD                                    | ER                |                     |                          |                              |                      | Merros              |
| Sales Orders                | * Order Type:                | EC P                              | Customer Orde            |                         | * Customer:                                        | C00000126 - QA    | م ۵۵                | Ø Ordered                | Qty:: 2.00                   | ^                    | Customer<br>Details |
| Time and Expenses           | Order Nbr.:<br>Status:       | S000000158 ,P<br>Awaiting Payment | External Refer 10        | 000362199               | * Location:<br>Contact:                            | MCL438192 - MC    | L438192 ,0<br>,0    | Detail Tot     Line Disc | at: 3,099.99                 |                      |                     |
| \$ Banking                  | Date:     Requested On:      | 2/26/2024                         |                          |                         | <ul> <li>Project:</li> <li>Description:</li> </ul> | X - Non-Project ( | Code. ,O            | Documen<br>Freight Tr    | t Disc 0.00                  |                      |                     |
| Finance                     |                              |                                   |                          |                         |                                                    |                   | h                   | Tax Total<br>Order To    | al: 3,134.36                 |                      |                     |
| Payables                    | DETAILS TA                   | XES COMMISSIONS FINAN             | ICIAL SHIPPING           | SPS EDI                 | SPS EDI DETAILS DIS                                | COUNTS SHIF       | MENTS PAYMENTS      | RELATIONS                | TOTALS ADDR                  | RESSES               |                     |
| Receivables                 | O + ×<br>■ 0 Doc. Type       | CREATE PAYMENT CREATE P           | Applied To Tr<br>Order t | ansferred<br>to Invoice | Balance Status                                     | Pays              | Active<br>nent Ref. | Payment<br>Method        | Not Released:<br>Authorized: | 634.36<br>0.00       |                     |
| Purchases                   | > G D Prepayment             | nt <u>000105</u>                  | 634.36                   | 0.00                    | 0.00 Balanced                                      | 870               | KB1AE4C90           | PAYFLOW                  | Total Paid:                  | 634.36               |                     |
| D Inventory                 |                              |                                   |                          |                         |                                                    |                   | For rolund the      | Chature                  | Unpaid Balance:              | 2 500 00             |                     |
| Projects                    |                              |                                   |                          | _                       |                                                    |                   | must be Balance     | ed.                      | Unbilled Balance:            | 3,134.36             | ,                   |
| You are currently using a t | test tenant that is not      | intended for production use.      |                          |                         |                                                    |                   |                     |                          |                              |                      | ¢                   |

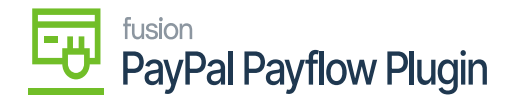

## Status must be Balanced to initiate the refund

**Step 8:** Navigate to the PayPal Flow Portal. Get the Payment Reference Number handy from the Acumatica Sales Order screen as illustrated below.

| PayPal Manager                                  | PayPal.com   Documentation   Downloads   Support   Log Out                                         |
|-------------------------------------------------|----------------------------------------------------------------------------------------------------|
| Home   Account Administration   Service         | Settings   Search Transactions   Reports                                                           |
| Search Transactions                             | La (Help                                                                                           |
| This page provides many options to search page. | for transactions. The transaction(s) that matches your search criteria is displayed on the results |
| Search Options                                  |                                                                                                    |
| Search By:                                      | Transaction ID v                                                                                   |
| Transaction ID:                                 |                                                                                                    |
| Date Range:                                     | Custom v                                                                                           |
|                                                 | From: 04 v 12 v 2024 v Time: 00 : 00 : 00                                                          |
|                                                 | To: 04 v 12 v 2024 v Time: 23 : 59 : 59                                                            |
| Time Zone:                                      | U.S. Pacific v                                                                                     |
| Transaction Mode:                               | Test v                                                                                             |

## PayPal Portal Screen

| POWER-POLE        | Search                        | ৎ গু                     |                           |                       | JL Marine Systems        | , Inc. ✔ 4/12/<br>5:43 A          | <sup>2024</sup> ~ ⑦ | Lensium  | n<br>Marine 🗡 |
|-------------------|-------------------------------|--------------------------|---------------------------|-----------------------|--------------------------|-----------------------------------|---------------------|----------|---------------|
| ☆ Favorites       | Sales Orders<br>EC SO00000158 | QA QA                    |                           |                       | NOTES                    | ACTIVITIES FILES                  | CUSTOMIZATION       | TOOLS -  | Incloses and  |
| 🕑 Data Views      | ← II II 4                     | o + © ⊙ × ŀ              | < < > > HOLD              | FULFILLMENT ORDER     | ε                        |                                   |                     |          | Merros        |
| Raias Ordars      | DOCUMENT USER-                | DEFINED FIELDS           |                           |                       |                          |                                   |                     |          | Customer      |
| Sales Orders      | * Order Type: E               | م ٢                      | Customer Orde             | * Customer: C         | 00000126 - QA QA ,0      | Ordered Qty.:                     | 2.00                | ~        |               |
| Time and Expenses | Order Nbr.: S                 | 000000158 ,0             | External Refer 1000362199 | * Location:           | ICL438192 - MCL438192 ,0 | Detail Total:                     | 3,099.99            |          |               |
| Inne and Expenses | Status: A                     | waiting Payment          |                           | Contact:              | م                        | <ul> <li>Line Discount</li> </ul> | s: 0.00             |          |               |
| C Banking         | * Date: 2                     | /26/2024                 |                           | * Project:            | ( - Non-Project Code. ,C | Document Dis                      | c 0.00              |          |               |
| V Dalikily        | * Requested On: 2             | /26/2024                 |                           | Description:          |                          | Freight Total:                    | 34.37               |          |               |
| Einanco           |                               |                          |                           |                       | h                        | Tax Total:                        | 0.00                |          |               |
| Finance           |                               |                          |                           |                       |                          | Order lotal                       | 3,134.36            |          |               |
| Payables          | DETAILS TAXES                 | COMMISSIONS FINANC       | IAL SHIPPING SPS EDI      | SPS EDI DETAILS DISCO | UNTS SHIPMENTS PAYMENTS  | RELATIONS                         | TOTALS ADDRES       | SES      |               |
|                   | 0 + × 0                       | REATE PAYMENT CREATE PRI | ERAYMENT CAPTURE VOID C   | ARD PAYMENT MPORT     | ARD PAYMENT Active       | * 22                              | Not Released:       | 634.36   |               |
| Receivables       | B D Doc. Type                 | * Reference Nbr.         | Applied To Transferred    | Balance Status        | Payment Ref.             | Payment                           | Authorized:         | 0.00     |               |
|                   |                               |                          | Order to Invoice          |                       |                          | Method                            | Released:           | 0.00     |               |
| Purchases         | >      Prepayment             | 000105                   | 634.36 0.00               | 0.00 Balanced         | B70KB1AE4C90             | PAYFLOW                           | Total Paid:         | 634.36   |               |
|                   |                               |                          |                           |                       |                          |                                   | Total Transferr     | 0        |               |
| linventory        |                               |                          |                           |                       |                          |                                   |                     |          |               |
|                   |                               |                          |                           |                       |                          |                                   | Unpaid Balance:     | 2,500.00 |               |
| Projects          |                               |                          |                           |                       |                          |                                   | Unbilled Balance:   | 3,134.36 |               |
| <                 |                               |                          |                           |                       | K                        | < > >I                            |                     |          | <             |

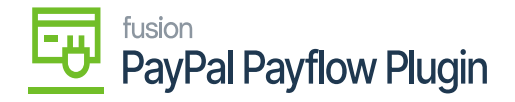

Payment Reference Number in Acumatica

**Step 9:** Navigate to Search Transaction on the PayPal Portal screen and enter the [Payment Reference ID] from the Acumatica sales order.

| PayPal"                         | Manager              |                   |                 |                |                          |           | Pay       | Pal.com Documentation                                  | Downloads | Support Log Out |
|---------------------------------|----------------------|-------------------|-----------------|----------------|--------------------------|-----------|-----------|--------------------------------------------------------|-----------|-----------------|
| Home   Account Admin            | nistration   Service | Settings   Sear   | ch Transactions | I Reports I    |                          |           |           |                                                        |           |                 |
| Search Transad                  | ctions               |                   |                 |                |                          |           |           |                                                        |           | Help            |
| This page provides man<br>page. | y options to search  | for transactions. | The transaction | s) that matche | e <mark>s your</mark> se | arch crit | eria is d | isplayed on the results                                |           |                 |
| Search Options                  |                      |                   |                 |                |                          |           |           |                                                        |           |                 |
|                                 | Search By:           | Transaction ID    | ~               |                | _                        |           |           |                                                        |           |                 |
|                                 | Transaction ID:      | B70KB1AE4C90      | ×               |                | -                        |           |           |                                                        |           |                 |
|                                 | Date Range:          | Custom            |                 |                | ~                        |           |           | Enter the Transaction ID from<br>Acumatica Sales Order |           |                 |
|                                 |                      | From: 04 ~        | 12 ~ 2024 ~     | •              | Time:                    | 00 :      | 00 :      | 00                                                     |           |                 |
|                                 |                      | To: 04 ~          | 12 ~ 2024 ~     |                | Time:                    | 23 :      | 59 :      | 59                                                     |           |                 |
|                                 | Time Zone:           | U.S. Pacific      |                 |                |                          |           | ~         |                                                        |           |                 |
| er.paypal.com                   | Transaction Mode:    | Test v            |                 |                |                          |           |           |                                                        |           |                 |

Enter the Transaction ID

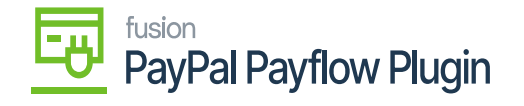

|                   | Email:             | qatest@test.com | n                                    |                       |                |           |
|-------------------|--------------------|-----------------|--------------------------------------|-----------------------|----------------|-----------|
| Additional Inform | ation              |                 |                                      |                       |                |           |
| Cust              | omer IP Address:   |                 |                                      |                       | Merchant: jlma | arineTest |
| (                 | Client IP Address: | 8.36.41.30      |                                      |                       | User: mag      | gento     |
|                   | Client Type:       | Z               | 13                                   |                       |                |           |
|                   | Client Version:    | 4.0.0.1         |                                      |                       |                |           |
| 1                 | fransaction State: | 8               |                                      |                       |                |           |
|                   | Duration:          | 0.00            |                                      |                       |                |           |
|                   |                    |                 |                                      |                       |                |           |
| Transaction Histo | ory                |                 |                                      |                       |                |           |
| Transaction ID    | Timestamp          |                 | Transaction Type                     | Amount                | Result         | Details   |
| B70KB1AE4C90      | Feb 26, 2024       | 10:33:11 AM     | Sale                                 | 634.36 USD            | 0              |           |
| B50K1C0338C7      | Feb 26, 2024       | 10:32:58 AM     | Authorization                        | 0.00 USD              | 0              | Details   |
|                   |                    |                 |                                      |                       |                |           |
|                   |                    |                 |                                      |                       |                |           |
| View Transaction  | Status             |                 |                                      |                       |                |           |
|                   |                    |                 |                                      |                       |                |           |
|                   |                    |                 | About Us   Privacy   Security Center | Contact Us User Agree | ement          |           |
|                   |                    |                 | Copyright © PayPal, Inc. /           | All rights reserved.  |                |           |
|                   |                    |                 |                                      |                       |                |           |

Transaction details in the PayPal Portal